# 1 Introduction

Implémentation d'un réseau de neurones à convolution (CNN – Convolutional Neural Networks) pour la catégorisation d'images sous KNIME. Utilisation des composants deep learning de Keras (Tensorflow backend).

Ecrire un tutoriel sur l'utilisation des réseaux de neurones convolutifs (CNN) pour le classement d'images me titillait depuis un moment déjà. Mais il y a tellement de choses à écrire que je repoussais sans cesse. La lecture récente du dernier ouvrage de Stéphane Tufféry (Tufféry, 2019) et la découverte des composants de deep learning sous KNIME m'ont poussé à me lancer.

Il existe de nombreux didacticiels en ligne, notamment sur l'utilisation des CNN en Python sur des bases qui font référence telles que MNIST ou "Cats and Dogs". Stéphane dans son ouvrage effectue les mêmes analyses, mais sous R. Ça ne sert à rien de les réitérer. Mon idée était de me démarquer en proposant une étude simplifiée sur une base moins usitée, en schématisant les étapes autant que possible, et en réalisant l'ensemble des traitements sans écrire une seule ligne de code. Varier les plaisirs ne peut pas faire de mal. KNIME convient parfaitement dans ce cadre.

# 2 Installation des outils

Pour l'installation des composants de Deep Learning Keras sous KNIME, je conseille mon précédent tutoriel « Deep Learning avec Keras sous KNIME » (juillet 2019, **section 2**). Nous nous assurons de surcroît que les composants de traitement d'images ont bien été intégrés.

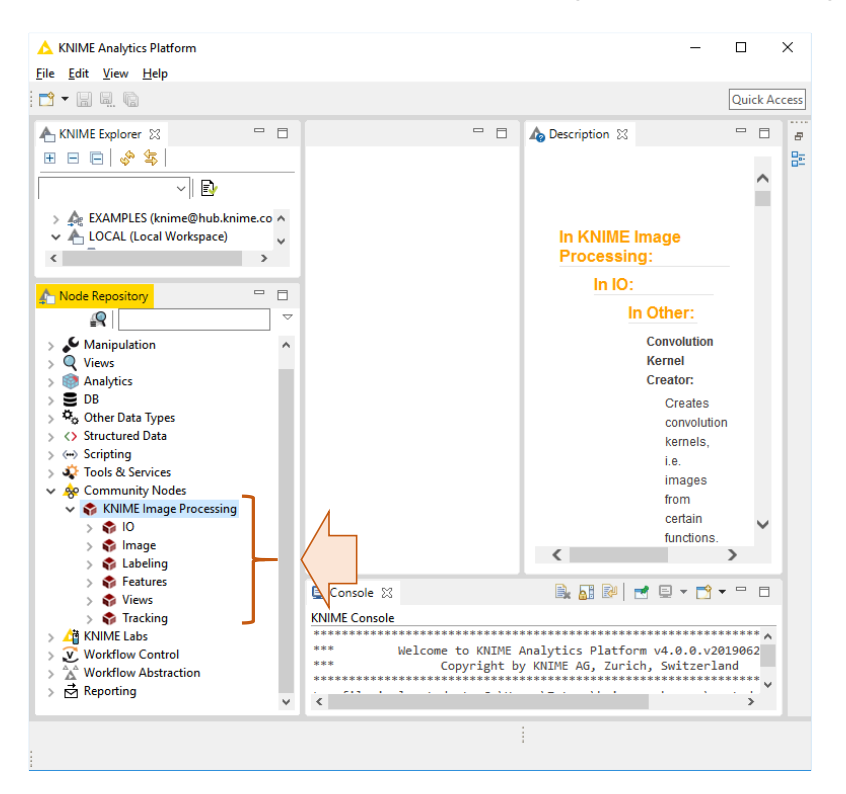

## 3 Données

### 3.1 Source et description

La base "UIUC Image Database for Car Detection" contient des photos au format PGM de véhicules vus de profil (observations "positives") et de tout autre objet (observations "négatives"). L'objectif est de distinguer les images de véhicules des autres. Nous avions déjà utilisé cette base dans un précédent tutoriel ("Image mining avec Knime", juin 2016). Nous nous focalisons sur l'ensemble "TrainImages" comportant 1050 photos que nous scinderons en échantillon d'apprentissage (750) et de test (300).

Les images sont regroupées dans un dossier. Les trois premières lettres des noms de fichiers permettent d'identifier la classe (positif ou négatif). Il faudra les décortiquer pour créer la variable cible binaire (pos vs. neg) nécessaire aux traitements.

| 📙   🛃 📕 🖛   Train | Images                                                           |                     |                  | _                      |              | ×          |
|-------------------|------------------------------------------------------------------|---------------------|------------------|------------------------|--------------|------------|
| Fichier Accueil   | Partage Affichage                                                |                     |                  |                        |              | ^ 🕐        |
| Volets<br>Volets  | s icônes 📻 Grandes icônes<br>ennes 📰 Petites icônes<br>📰 Détails | ÷<br>↓<br>Aff<br>ac | ïchage<br>tuel ▼ | Afficher/<br>Masquer • | Options<br>• |            |
|                   | Disposition                                                      |                     |                  |                        |              |            |
|                   | CarD → TrainImag                                                 | ~ <sup>0</sup>      | Reche            | rcher dans             | : Trainlm    | . <i>р</i> |
| Nom               | Modifié le                                                       | Туре                |                  | Taille                 |              | ^          |
| 🙆 neg-495.pgm     | 23/10/2003 07:16                                                 | Fichier Po          | ortable (        | Gr                     | 4 Ko         |            |
| 🙆 neg-496.pgm     | 23/10/2003 07:16                                                 | Fichier Po          | ortable (        | Gr                     | 4 Ko         |            |
| 卤 neg-497.pgm     | 23/10/2003 07:16                                                 | Fichier Po          | ortable (        | Gr                     | 4 Ko         |            |
| 👩 neg-498.pgm     | 23/10/2003 07:16                                                 | Fichier Po          | ortable (        | Gr                     | 4 Ko         |            |
| 🙆 neg-499.pgm     | 23/10/2003 07:16                                                 | Fichier Po          | ortable (        | Gr                     | 4 Ko         |            |
| 🙆 pos-0.pgm       | 23/10/2003 07:17                                                 | Fichier Po          | ortable (        | Gr                     | 4 Ko         |            |
| 🙆 pos-1.pgm       | 23/10/2003 07:17                                                 | Fichier Po          | ortable (        | Gr                     | 4 Ko         |            |
| 🙆 pos-2.pgm       | 23/10/2003 07:17                                                 | Fichier Po          | ortable (        | 5r                     | 4 Ko         |            |
| 🙆 pos-3.pgm       | 23/10/2003 07:17                                                 | Fichier Po          | ortable (        | Gr                     | 4 Ko         |            |
| oos-4.pam         | 23/10/2003 07:17                                                 | Fichier Po          | ortable (        | Sr                     | 4 Ko         | ~          |
| 1 050 élément(s)  |                                                                  |                     |                  |                        |              |            |

## 3.2 Importation

Nous créons un workflow sous Knime (voir "Analyse prédictive sous Knime", février 2016). Nous le nommons "CNN Car Detection". Nous importons les images avec le composant **IMAGE READER**. Nous le paramétrons (menu CONFIGURE) pour désigner les fichiers du dossier "TrainImages". Nous disposons de 1050 observations.

| ▲ KNIME Analytics Platform        |                                                                             | - 🗆 ×         |
|-----------------------------------|-----------------------------------------------------------------------------|---------------|
| File Edit View Node Help          |                                                                             |               |
| 📑 🕶 🔚 📓 🚺 100% 🖂 🖇 🖘 🖧 💽 🕑        | ❶ ⊗ ⊗ ⊞ ≢ ₽ へ ₽ ♀ ≪ ♀ ● 0 ↓ ₽ □                                             | Quick Access  |
| 🛧 KNIME Explorer 💥 📃 🗖 📐 *2: CN   | N Car Detection 🕱 📃 🗖 🦾 Descriptio                                          |               |
| ⊞ ⊟ ⊟ 🗇 🔄                         | △ Dialog - 2:1 - Image Reader                                               | · 🗆 🗙 📴       |
| ~ R                               | File                                                                        |               |
| > A EXAMPLES (knime@hub.knime.com | Options Additional Options Subset Selection                                 |               |
| V 📥 LOCAL (Local Workspace)       | File browser Selected files (1050)                                          |               |
| > Example Workflows               | Bechercher dans Traintmanes                                                 |               |
| > Mes traitements                 |                                                                             |               |
| CNN Car Detection                 | neg-0.pgm v neg-14.pgm v neg-28.pgm v neg-42.c                              |               |
| Ima                               | age Reader neg-1.pgm neg-15.pgm neg-29.pgm neg-43.p                         |               |
|                                   | Documents r neg-2.pgm neg-10.pgm neg-30.pgm neg-34, neg-3.pgm               |               |
|                                   | v neg-4.pgm v neg-18.pgm v neg-32.pgm v neg-4.pg neg-5.pgm                  |               |
| <                                 | ✓ neg-5.pgm ✓ neg-19.pgm ✓ neg-33.pgm ✓ neg-47.p                            |               |
| A Node Reportant                  | Node 1 Bureau ✓ neg-6.pgm ✓ neg-20.pgm ✓ neg-34.pgm ✓ neg-48.¢              |               |
|                                   | ✓ neg-7.pgm ✓ neg-21.pgm ✓ neg-35.pgm ✓ neg-49.ç<br>neg-9.pgm               |               |
| in                                | ✓ neg-8.pgm ✓ neg-22.pgm ✓ neg-36.pgm ✓ neg-50.p                            |               |
| > 🖉 10                            | Documents                                                                   |               |
| > Manipulation                    | neg-tuppin neg-24.pgm neg-38.pgm neg-22.g reg-12.pgm                        |               |
| > Q views                         | s neg-12 ngm neg-25 ngm neg-34 ngm neg-34 neg-14 ngm                        |               |
|                                   | v neg-13.pgm v neg-27.pgm v neg-41.pgm v neg-55.c                           |               |
| > 🖧 Other Data Types              | CEPC restrict and restriction in registroom                                 |               |
| > <> Structured Data              | neg-18.pam                                                                  |               |
| > (··· > Scripting                | Nom du fichier : 1.pgm" "neg-2.pgm" "neg-3.pgm" "neg-4.pgm neg-19.pgm       |               |
| > 🐳 Tools & Services              | Réseau Type de fichier : Bio-Formats files version neg-20.pgm               |               |
| V & Community Nodes               | neg-21.pgm                                                                  |               |
| KNIME Image Processing            | Add Selected Add all visible files                                          | ive all Files |
| > Other                           |                                                                             |               |
| Image Generator                   | nsole                                                                       | -             |
| → Image Reader → ***              | Welcome to OK Apply Cancel                                                  | 0             |
| → Image Reader (Table) ***        | Сору                                                                        |               |
| → Image Writer                    | a is located at: C:\llsers\Zatovo\knime-workspace\ metadata\knime\knime.log |               |
| > 🜍 Image 🗸 🖓 MARN Tr             | nace Reader 2:1 No files colected!                                          | ¥             |
| C 3 4                             |                                                                             | >             |
|                                   |                                                                             | 1             |

Nous pouvons visualiser les images en cliquant le menu EXECUTE AND OPEN VIEWS.

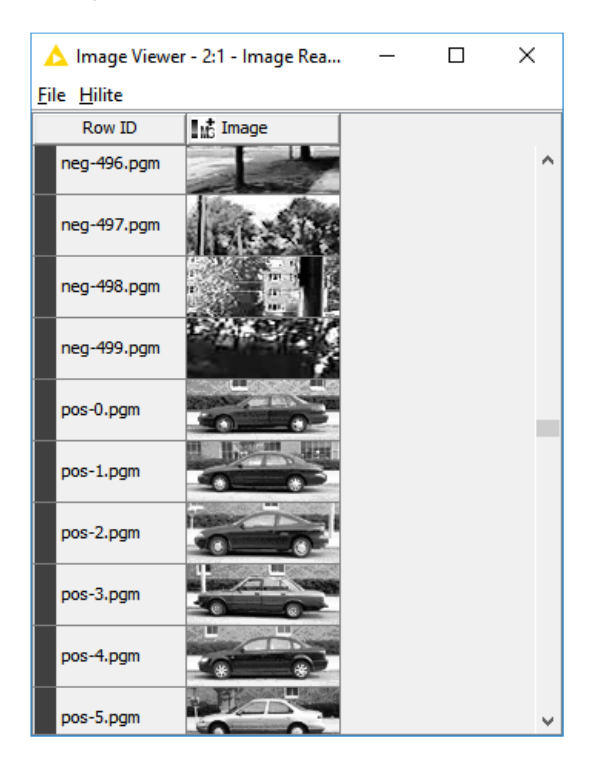

Première information, les images sont en niveau de gris.

1

#### 3.3 Inspection des caractéristiques

Connaître les caractéristiques des images est très important pour pouvoir leur appliquer les traitements qui conviennent. Nous utilisons le composant **IMAGE PROPERTIES** pour inspecter leurs propriétés. Dans la boîte de paramétrage (menu CONFIGURE), nous allons sur l'onglet **FEATURES** et nous sélectionnons : Number of Dimensions, Dimensions, Number of Pixels. Nous lançons les calculs avec EXECUTE AND OPEN VIEWS.

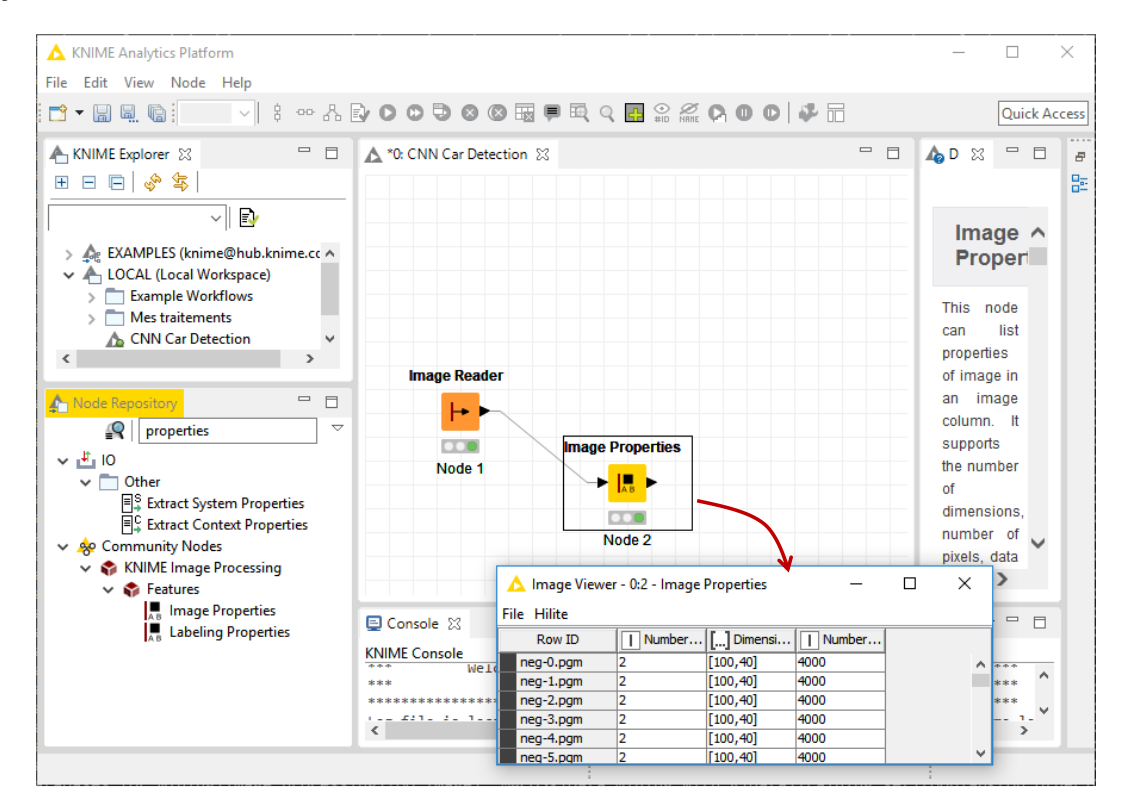

Les photos sont en 2 dimensions, de taille (100 x 40) avec une définition de 4000 pixels.

Elles sont en niveau de gris, avec un seul canal donc. Vérifions les plages de valeurs prises par les pixels avec le composant **IMAGE FEATURES**. Dans la boîte de paramétrage, nous optons pour FIRST ORDER STATISTICS dans l'onglet FEATURES avec : Min, Max, Mean.

| Image Reader     |                           |                   |                   |            |         |          |
|------------------|---------------------------|-------------------|-------------------|------------|---------|----------|
|                  |                           |                   |                   |            |         |          |
| Image Properties |                           |                   |                   |            |         |          |
| Node 1           |                           |                   |                   |            |         |          |
|                  | 🛕 Features - 0:3          | - Image F         | eatures           | -          |         | ×        |
|                  | <u>File Hilite Naviga</u> | ation <u>V</u> ie | w                 |            |         |          |
| Node 2           | Table "default" - Ro      | ws: 1050          | Spec - Columns: 3 | Properties | Flow Va | ariables |
| Image Features   | Row ID                    | DMin              | D Max             | D Mean     |         |          |
|                  | neg-0.pgm                 | 0                 | 255               | 127.834    |         | ~        |
|                  | neg-1.pgm                 | 0                 | 255               | 126.59     |         |          |
|                  | neg-2.pgm                 | 0                 | 255               | 128.104    |         |          |
|                  | neg-3.pgm                 | 0                 | 255               | 128.12     | _       |          |
| Node 3           | neg-4.pgm                 | 0                 | 255               | 128.555    |         |          |
|                  | neg-5.pgm                 | 0                 | 255               | 125.57     |         |          |
|                  | peg-6 pam                 | 0                 | 255               | 127 745    |         |          |

Les valeurs sont bien comprises entre 0 et 255.

<u>Remarque :</u> Une stratégie possible à ce stade consisterait à normaliser ces valeurs en 0 et 1 pour mieux guider l'apprentissage statistique par la suite (Tufféry, 2019; section 5.3). Nous passons outre néanmoins parce que nous opterons pour une autre stratégie de normalisation plus loin.

### 3.4 Création de la variable cible

Nous cherchons à extraire les étiquettes (pos vs. neg) des observations à partir des 3 premiers caractères des noms des fichiers (voir ''Image mining avec Knime'', juin 2016 ; section 3.4 pour une présentation plus détaillée). Pour ce faire, nous utilisons **ROW ID** dans un premier temps. Nous le paramétrons pour qu'il déduise une nouvelle variable, que nous nommerons ''ID'', à partir de ces identifiants.

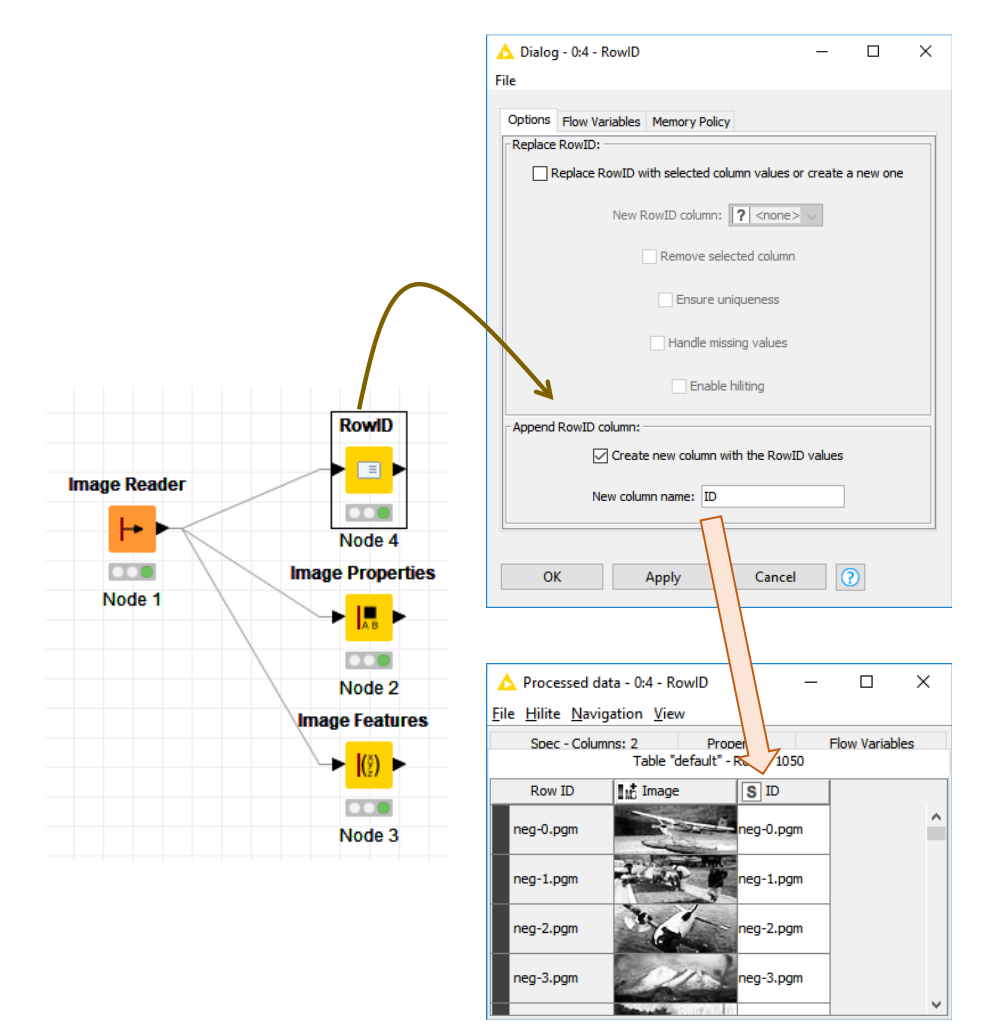

Dans un second temps, avec **CELL SPLITTER BY POSITION**, nous extrayons les 3 premiers caractères de "ID" pour en déduire la variable "TARGET".

Ť

|              |                       |                              | ▲ Dialog - 0:5 - C<br>File             | ell Splitter By Position | - [             | I X      |          |   |
|--------------|-----------------------|------------------------------|----------------------------------------|--------------------------|-----------------|----------|----------|---|
|              |                       | $\frown$                     | Options Flow Vari                      | ables Memory Policy      |                 |          |          |   |
|              |                       |                              | Split indice                           | es, comma separated: 3   |                 |          |          |   |
|              | RowID                 | Cell Splitter<br>By Position | New column n                           | ames, comma separated:   | target,other    |          |          |   |
|              |                       | → <mark>[[ā]</mark> →        | - Target Column                        | Column to split:         | ) ~             |          |          |   |
| Image Reader | Node 4                | Node 5                       |                                        |                          |                 |          |          |   |
|              | Image Properti        | 05                           | ОК                                     | Apply                    | Cancel 🕐        |          |          |   |
| Node 1       |                       |                              |                                        |                          |                 |          |          |   |
|              | Node 2                |                              | 🛕 Split Input -                        | • 0:5 - Cell Splitter By | Position        |          | - 0      | × |
|              | Image Feature         | s                            | <u>File</u> <u>H</u> ilite <u>N</u> av | igation <u>V</u> iew     | -               |          |          |   |
|              | → <mark> (?)</mark> ► |                              |                                        | Rows: 1050 Spec - C      | Columns: 4 Prop | low V    | ariables | 1 |
|              |                       |                              | Row ID                                 | Ing Image                | SID             | S target | Sother   | - |
|              | Node 3                |                              | neg-0.pgm                              |                          | neg-0.pgm       | neg      | -0.pgm   |   |
|              |                       |                              | neg-1.pgm                              | -                        | neg-1.pgm       | neg      | -1.pgm   |   |
|              |                       |                              | neg-2.pgm                              | N.                       | neg-2.pgm       | neg      | -2.pgm   |   |

Nous procédons enfin à un filtrage des colonnes pour ne conserver que les images et la variable cible pour la suite des opérations. Nous utilisons **COLUMN FILTER**.

|              | RowiD                      | Cell Splitter<br>By Position | Column Filt           | er           |                          |        |   |   |
|--------------|----------------------------|------------------------------|-----------------------|--------------|--------------------------|--------|---|---|
| Image Reader | <b>→</b> □→                |                              | → <mark>₩</mark>      |              | $\frown$                 |        |   |   |
|              | ▲ Dialog - 0:6 - 0<br>File | Column Filter                |                       |              |                          | -      |   | × |
| Node 1       | Column Filter Fi           | w Variables Memory Po        | icy                   |              |                          |        |   |   |
| Node 1       |                            | () Ma                        | nual Selection 🔘 Wild | icard/Regex  | Selection Type Selection |        |   |   |
|              | Fitter                     |                              |                       | ><br>>><br>< | r Indude                 |        |   |   |
|              | Enforce ex                 | dusion                       |                       |              | Enforce inclusion        |        |   |   |
|              | <                          |                              |                       |              |                          |        |   | > |
|              |                            |                              |                       | ОК           | Apply Car                | icel 🕜 | ) |   |

#### 3.5 Recodage de la cible

La variable cible est de type chaîne de caractères, symbolisée par la lettre "S" dans la copie d'écran ci-dessus. Keras a besoin qu'elle soit recodée en numérique pour réaliser la modélisation. Nous utilisons le composant CATEGORY TO NUMBER (voir "Deep Learning avec Keras sous Knime", juillet 2019 ; section 4.2 pour le paramétrage).

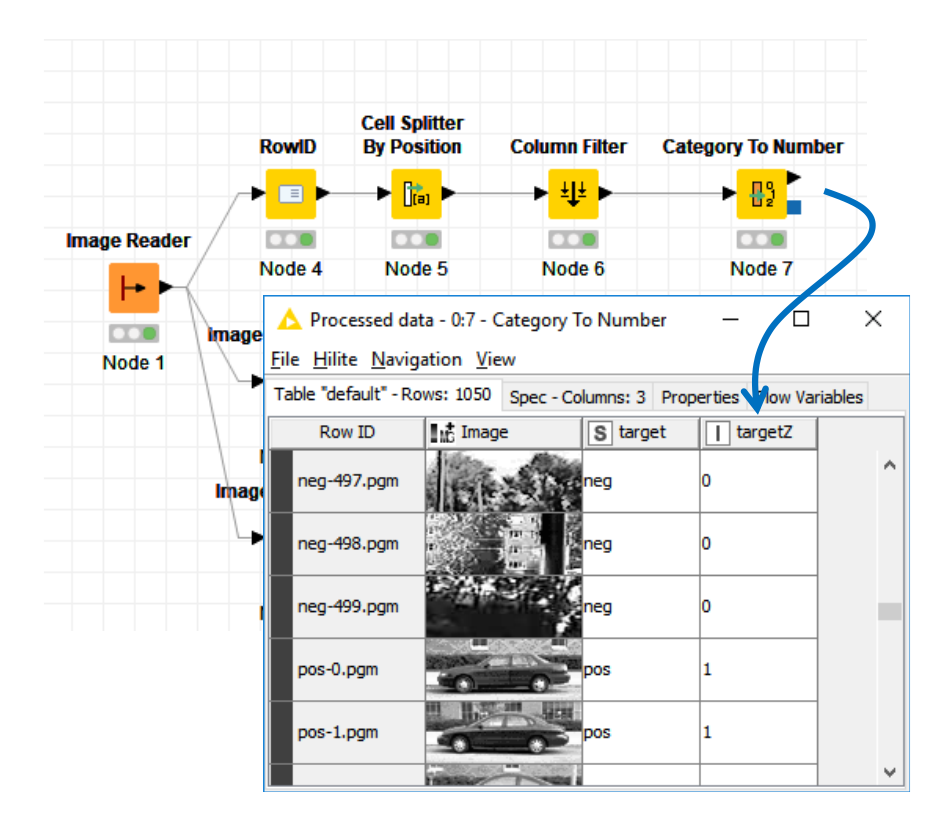

Notre nouvelle variable s'appelle ''targetZ''.

#### 3.6 Subdivision apprentissage-test

Puisque nous sommes dans un schéma supervisé, nous scindons les données en échantillons d'apprentissage (750 observations) (1) et de test (300) avec l'outil **PARTITIONING**. Nous optons pour un tirage stratifié pour que les proportions des classes soient respectées dans les deux sous-ensembles (2). Nous fixons SEED à 1967 pour que l'expérimentation soit reproductible à l'identique (3).

|              | RowID               | Cell Splitter<br>By Position | Column Filter     | Category To Number | Partitioning | A Dialog - 0:8 - Partitioning − □ ×                                                                |
|--------------|---------------------|------------------------------|-------------------|--------------------|--------------|----------------------------------------------------------------------------------------------------|
|              | ∕ <mark>≁</mark> ∎≻ | → [ <mark>[ta</mark> ] →     | <mark>→</mark> ₩► | ► <mark>8</mark> 2 |              | First partition Flow Variables Memory Policy Choose size of first partition                        |
| Image Reader | Node 4              | Node 5                       | Node 6            | Node 7             | Node 8       | Absolute     750     10     10     10                                                              |
| Node 1       | Image Propertie     | es                           |                   |                    |              | Take from top     Unear sampling     Draw randomly     Stratified sampling     Stratified sampling |
|              | Irnage Feature      | 5                            |                   |                    |              | Use random seed     1967       OK     Apply       Cancel     ?                                     |

Nous sommes maintenant parés pour lancer la modélisation.

## 4 Implémentation d'un CNN avec Keras sous KNIME

Je vais à l'essentiel dans cette section. Pour une meilleure compréhension des réseaux de neurones convolutifs, je conseille (voir la bibliographie) la lecture de l'ouvrage de Stéphane Tufféry (2019, section 5.5 et suivantes). L'article de Dumoulin et Visin (2016), pour les opérateurs (convolution, pooling) que nous mettons à contribution dans ce tutoriel tout du moins, me paraît très intéressant également.

#### 4.1 Définition du réseau

**Couche d'entrée**. Notre réseau est composé de plusieurs couches. Nous commençons naturellement par la couche d'entrée **KERAS INPUT LAYER** branchée sur les matrices d'images. Nous le paramétrons comme suit :

|                   | ⚠ Dialog - 0:9<br>File                                                         | - Keras Input Layer     | - |   | × |
|-------------------|--------------------------------------------------------------------------------|-------------------------|---|---|---|
| Keras Input Layer | Options Flow<br>Name prefix<br>Shape<br>Batch size<br>Data type<br>Data format | Variables Memory Policy |   | 1 | ~ |
|                   | ОК                                                                             | Apply Cancel            | 0 |   |   |

Le paramètre SHAPE permet de spécifier la dimension (100, 40, 1) des images (A). La dernière valeur représente le nombre de canaux. Nous n'en avons qu'un seul puisque nous sommes en niveaux de gris. Nous indiquons (B) qu'il est en dernière position dans le triplet de SHAPE.

**Normalisation par lot**. La couche de normalisation par lot est usuellement utilisée pour stabiliser la distribution des données au cours de l'apprentissage (Tufféry, 2019 ; section 5.8). Pour le groupe d'observations constituant le lot (''batch'', nous y reviendrons lors du paramétrage du KERAS NETWORK LEARNER, section 4.2), les valeurs des matrices représentant les images sont centrées et réduites. Placé à cet endroit du réseau, on peut le voir surtout comme une alternative à la normalisation des images d'entrées que nous n'avions pas réalisé en amont lors de la première appréhension des données. Nous introduisons le composant **KERAS BATCH NORMALIZATION LAYER** dans le workflow. Le paramétrage par défaut n'a pas été modifié. Il a su détecter les dimensions des images lors de la connexion avec la couche précédente.

|                   |                                    | ▲ Dialog - 0:10 - Keras Batch Normalization La — 🛛                                  | > |
|-------------------|------------------------------------|-------------------------------------------------------------------------------------|---|
| Keras Input Layer | Keras Batch<br>Normalization Layer | Options       Advanced       Flow Variables       Memory Policy         Name prefix |   |
|                   |                                    | OK Apply Cancel                                                                     |   |

**Couche de convolution 1**. La couche de convolution permet d'extraire les caractéristiques visuelles (Tufféry, 2019 ; section 5.6). Avec une fenêtre glissante appelée noyau, elle effectue un SOMMEPROD avec la portion traitée de la matrice représentant l'image (Dumoulin et Visin, 2016 ; section 1.1). Avec **KERAS CONVOLUTION 2D LAYER** (2D parce que nous traitons des images représentées par des matrices), dans l'onglet **OPTIONS**, nous optons pour (5, 5) pour la taille de la fenêtre (**Kernel Size**), avec un décalage (**Strides**) de (2, 2) dans les deux sens (respectivement en ligne et colonne) à chaque étape. Nous remplissons l'espace avec des zéros pour couvrir complètement l'image (**Padding = Same**) (voir Dumoulin et Visin, 2016 ; Figure 1.2). Nous optons pour une fonction d'activation (**Activation function**) ReLU, très populaire en traitement d'images (Tufféry, 2019 ; page 93). Enfin, dans l'onglet ADVANCED, nous désactivons le biais (colonne de valeurs 1 représentant la constante qui ne s'impose pas vraiment dans une couche de convolution) en désélectionnant **Use bias**?

|                   |                                    |                               | ▲ Dialog - 0:11 - Kera                                                               | as Convolution 2D Layer —                                                          |          | × |
|-------------------|------------------------------------|-------------------------------|--------------------------------------------------------------------------------------|------------------------------------------------------------------------------------|----------|---|
| Keras Input Layer | Keras Batch<br>Normalization Layer | Keras Convolution<br>2D Layer | Options Advanced<br>Name prefix<br>Input tensor<br>Filters<br>Kernel size<br>Strides | Flow Variables Memory Policy batchnormalization_1_0:0 [100, 40, 1] float 5, 5 2, 2 | ~<br>1 • | ^ |
|                   |                                    |                               | Padding                                                                              | Same                                                                               | ~        |   |
| Node 9            | Node 10                            | Node 11                       | Dilation rate                                                                        | 1, 1                                                                               |          |   |
|                   |                                    |                               | Activation function                                                                  | ReLU                                                                               | ~        | * |
|                   |                                    |                               | ОК                                                                                   | Apply Cancel (                                                                     | 2        |   |

Avec ces paramètres (Kernel, Strides, Padding), la taille de la matrice est divisée par 2 en sortie de la couche. Elle est de taille (50, 20).

Couche de Max Pooling. Les zones traitées par la convolution se recouvrent avec notre paramétrage de la couche précédente. Pour réduire la redondance, nous utilisons le pooling

(Tufféry, 2019 ; section 5.9). **KERAS MAX POOLING 2D LAYER** prend la valeur maximale pour chaque bloc dont la taille est fixée à (2, 2) (**Pool size = 2, 2**). Le pas de déplacement (**Strides**) est (2, 2). De fait, nous réduisons par 2 encore la dimension des matrices, soit (25, 10).

|                   |                                    |          |                               | ▲ Dialog - 0:12<br>File | 2 - Keras Max Pooling 2D Layer | - |        | × |
|-------------------|------------------------------------|----------|-------------------------------|-------------------------|--------------------------------|---|--------|---|
|                   |                                    |          |                               | Options Flow            | Variables Memory Policy        |   |        | ^ |
|                   |                                    | <b>K</b> |                               | Name prefix             |                                |   |        |   |
| Keras Input Layer | Keras Batch<br>Normalization Layer | 2D Layer | Keras Max Pooling<br>2D Layer | Input tensor            | conv2d_1_0:0 [50, 20, 1] float |   | $\sim$ |   |
| 202               | *                                  | -        | *                             | Pool size               | 2, 2                           |   |        |   |
| ~                 |                                    | ~        |                               | Strides                 | 2, 2                           |   |        |   |
| Node 9            | Node 10                            | Node 11  | Node 12                       | -                       |                                |   |        |   |
| Node 5            |                                    | Node TI  | Note 12                       | Padding                 | Valid                          |   | $\sim$ |   |
|                   |                                    |          |                               |                         |                                |   |        | * |
|                   |                                    |          |                               | ОК                      | Apply Cancel                   | 2 |        |   |

**Couche de convolution 2**. Nous ajoutons une seconde couche de convolution pour extraire d'autres caractéristiques des images, déjà bien transformée à ce stade. Vraiment pour simplifier parce qu'il n'y a pas de raisons objectives pour qu'il en soit ainsi, nous spécifions les mêmes paramètres que précédemment (Kernel Size, Strides, Padding, Activation function, Use bias). La dimension de la matrice est une nouvelle fois divisée par deux, soit (**13**, **5**).

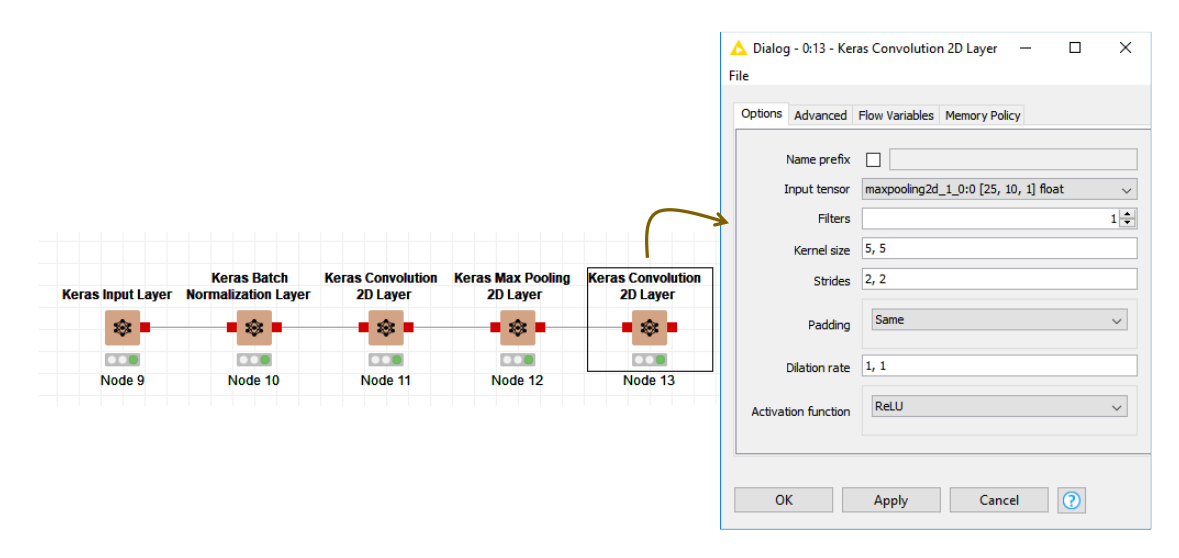

**Couche Flatten**. L'aplatissement (Tufféry, 2019; Figure 6.3) consiste à linéariser la structure matricielle. D'une matrice de dimension (13, 5), nous en déduisons un vecteur unidimensionnel de dimension (13 x 5 = 65). Cette opération est nécessaire pour initier la partie ''perceptron'' du réseau. Nous introduisons le composant **KERAS FLATTEN LAYER**.

| Keras Input Layer | Keras Batch<br>Normalization Layer | Keras Convolution<br>2D Layer | Keras Max Pooling<br>2D Layer | Keras Convolution<br>2D Layer | Keras Flatten Laye |
|-------------------|------------------------------------|-------------------------------|-------------------------------|-------------------------------|--------------------|
| -                 | • 🕸 •                              |                               | • 🕸 •                         | • 🕸 •                         | • 🕸 •              |
|                   |                                    |                               |                               |                               |                    |
| Node 9            | Node 10                            | Node 11                       | Node 12                       | Node 13                       | Node 14            |

Couche dense. Puisque nous optons pour un perceptron simple, cette couche dense KERAS DENSE LAYER correspond aussi à la couche de sortie de notre réseau. Nous avons fait le choix de la simplicité pour cet exemple didactique. Mais rien ne vous empêche de mettre plusieurs couches denses pour élaborer un perceptron multicouche plus sophistiqué. Avec peut-être l'opportunité de proposer un modèle plus puissant, mais avec aussi le désavantage du risque de surapprentissage.

La variable cible "targetZ" est binaire pour un problème de classement. Nous optons naturellement pour un seul neurone en sortie (**Units = 1**) et une fonction d'activation sigmoïde (**Activation function = Sigmoid**). Il faut laisser le biais cette fois-ci.

|                   |                                    |                               |                               |                               |                     |                   | 🛕 Dialog - 0:15 - Ker | ras Dense Layer            | -    |        | × |
|-------------------|------------------------------------|-------------------------------|-------------------------------|-------------------------------|---------------------|-------------------|-----------------------|----------------------------|------|--------|---|
|                   |                                    |                               |                               |                               |                     | $\cap$            | File                  |                            |      |        |   |
| Keras Input Layer | Keras Batch<br>Normalization Layer | Keras Convolution<br>2D Layer | Keras Max Pooling<br>2D Layer | Keras Convolution<br>2D Layer | Keras Flatten Layer | Keras Dense Layer | Options Advanced      | Flow Variables Memory Poli | cy   |        |   |
| *                 | • 🕸 •                              | • 🕸 •                         | • 🔹 •                         | • 🔹 •                         | •                   | • 🕸 •             | Name prefix           |                            |      |        | î |
|                   |                                    |                               |                               |                               |                     |                   | Input tensor          | flatten_1_0:0 [65] float   |      | $\sim$ |   |
| Node 9            | Node 10                            | Node 11                       | Node 12                       | Node 13                       | Node 14             | Node 15           | Units                 |                            |      | 1 🜩    |   |
|                   |                                    |                               |                               |                               |                     |                   | Activation function   | Sigmoid                    |      | ~      | ~ |
|                   |                                    |                               |                               |                               |                     |                   | ОК                    | Apply Canc                 | el 🤇 | 2      |   |

Ça y est, notre structure de réseau convolutif est prête.

#### 4.2 Processus d'apprentissage

Pour le processus d'apprentissage, nous utilisons le composant **KERAS NETWORK LEARNER** (voir aussi "Deep Learning avec Keras sous Knime", juillet 2019 ; section 4.3.3). Nous lui connectons les données d'apprentissage issu de PARTITIONNING et la dernière couche du réseau (KERAS DENSE LAYER). Voici notre workflow à ce stade.

| Keras Input Laye | Keras<br>Normaliza        | s Batch<br>ation Layer | Keras Convolution<br>2D Layer                      | Keras Max Pooling<br>2D Layer | Keras Convolution<br>2D Layer | Keras Flatten Layer | Keras Dense Layer |               |
|------------------|---------------------------|------------------------|----------------------------------------------------|-------------------------------|-------------------------------|---------------------|-------------------|---------------|
| -                |                           | *                      | • 🔹 •                                              | • 🔹 •                         | • 🕸 •                         | • 🕸 •               | • 🕸 •             | Koras Notwork |
|                  |                           |                        |                                                    |                               |                               |                     |                   | Learner       |
| Node 9           | No                        | de 10                  | Node 11                                            | Node 12                       | Node 13                       | Node 14             | Node 15           |               |
|                  |                           | Cell Splitt            | er                                                 |                               |                               |                     |                   | 5 🥗           |
|                  | RowID                     | By Positio             | on Column Filter                                   | Category To Numb              | er Partitioning               |                     |                   |               |
|                  | / <mark>→</mark> <u>■</u> |                        | ┝─── <mark>─<mark>─</mark>‡<mark>₽</mark>┣─</mark> |                               |                               |                     |                   | Node 16       |
| Image Reader     |                           |                        |                                                    |                               |                               |                     |                   |               |
|                  | Node 4                    | Node 5                 | Node 6                                             | Node 7                        | Node 8                        |                     |                   |               |
|                  | age Properti              | es Ir                  | nage Features                                      |                               |                               |                     |                   |               |
| Node 1           |                           |                        | ─ <mark>▶</mark>  (፬) ▶                            |                               |                               |                     |                   |               |
|                  |                           |                        |                                                    |                               |                               |                     |                   |               |
|                  | Node 2                    |                        | Node 3                                             |                               |                               |                     |                   |               |

Dans la boîte de paramétrage, pour l'onglet INPUT DATA, nous précisons que le réseau prend les images en entrée (1) et nous précisons la variable concernée (2).

| △ Dialog - 0:16 - Keras Network Learner                                                                                                    | - |   | × |
|----------------------------------------------------------------------------------------------------|---|---|---|
| Input Data Target Data Options Advanced Options Flow Variables Memory Policy Input Data Training input: input_1_0:0 Number of neurons: 4000 Shape: [100, 40, 1] Conversion From Image 1 |   |   | ~ |
| Input columns:                                                                                                    |   |   |   |
| < OK Apply Cancel                                                                                                    |   | D | > |

Dans TARGET DATA, nous précisons : la variable cible "targetZ" (A) et la fonction de perte standard "Binary cross entropy" (B).

| ▲ Dialog - 0:16 - Keras Network Learner<br>File                                                                               | -    |   | × |
|----------------------------------------------------------------------------------------------------|------|---|---|
| Input Data Target Data Options Advanced Options Flow Variables Memory Policy                                                  |      |   |   |
| Training Targets Training target: dense_1_0:0 Number of neurons: 1 Shape: [1] Conversion From Number (double) Target columns: |      | ~ |   |
| Manual Selection      Wildcard/Regex Selection                                                                                |      |   |   |
|                                                                                                    |      |   |   |
| Standard loss function     Oustom loss function                                                                               |      |   |   |
| Binary cross entropy                                                                                                    |      |   | > |
| OK Apply Canc                                                                                                    | el 🤇 | 2 |   |

Dans OPTIONS, nous fixons le nombre de passage sur la base à 50 (**Epochs**) (1) et la taille des lots à 20 (**Training batch size**) (2) c.-à-d. les poids synaptiques sont recalculés tous les passages de 20 observations.

| input butu                     | Target Data       | Options   | Advanced Options | Flow Variables | Memory Policy |               |                              |        |
|--------------------------------|-------------------|-----------|------------------|----------------|---------------|---------------|------------------------------|--------|
| General Se                     | ettings           |           |                  |                |               |               |                              |        |
| Back end                       |                   | Kera      | as (TensorFlow)  |                |               |               |                              | $\sim$ |
| Epochs                         |                   |           |                  |                |               |               | [1] <sub>50</sub>            | ÷      |
| Training                       | batch size        |           |                  |                |               |               | [2] 20                       | ÷      |
| Validation                     | n batch size      |           |                  |                |               |               | 100                          | *      |
| Shu                            | iffle training da | ta before | each epoch       |                |               |               |                              |        |
| _                              |                   |           |                  |                |               |               |                              |        |
| 🗹 Use                          | random seed       |           |                  |                |               | 1564674919254 | New seed                     |        |
| Optimizer S                    | Settings          |           |                  |                |               |               |                              |        |
| Ontimizor                      |                   |           |                  |                |               |               |                              |        |
| Opunizer                       | A                 | dadelta   |                  |                |               |               |                              | $\sim$ |
| Learr                          | ning rate         | dadelta   |                  |                |               |               | 1.0                          | ~      |
| Learr                          | ning rate         | dadelta   |                  |                |               |               | 1.0                          | ~      |
| Learr<br>Rho<br>Epsik          | ning rate         |           |                  |                |               |               | 1.0<br>0.95<br>1.0E-8        | ~      |
| Learr<br>Rho<br>Epsilo         | ning rate         |           |                  |                |               |               | 1.0<br>0.95<br>1.0E-8<br>0.0 | ~      |
| Learr<br>Rho<br>Epsik<br>Learr | ning rate         | Jadelta   |                  |                |               |               | 1.0<br>0.95<br>1.0E-8<br>0.0 | ~      |

Nous actionnons le menu EXECUTE AND OPEN VIEWS pour lancer le processus d'apprentissage. Dans la fenêtre de suivi (LEARNING MONITOR) qui apparaît automatiquement, tant la courbe du taux de reconnaissance (**Accuracy**) que celle de la valeur de perte (**Loss**) laissent à penser que la modélisation est couronnée de succès.

| Learning Monitor - 0:16 - Keras Network Learner                                                                                                    | – 🗆 X                                                                                                  | Learning Monitor - 0:16 - Keras Network Learner                                                                                                    | - 🗆 X                                                                                                    |
|----------------------------------------------------------------------------------------------------|----------------------------------------------------------------------------------------------------|----------------------------------------------------------------------------------------------------|----------------------------------------------------------------------------------------------------|
| Accuracy Loss Keras Log Output                                                                                                    |                                                                                                    | Accuracy Loss Keras Log Output                                                                                                    |                                                                                                    |
| 1,00       0,75         0,75       0,50         0,50       0,25         0,00       250       500       750       1000       1250       1500       1750         0.00       0       250       500       750       1000       1250       1500       1750         0.00       0       250       500       750       1000       1250       1500       1750         0.11       0       0       0       0       0       0       0         0.25       0.00       1250       1500       1750       0       0         0.25       0.00       0       0.00       0       0       0       0         0.00       0       0.00       0       0       0       0       0         0.00       0       0       0       0       0       0       0       0         0.00       0       0       0       0       0       0       0       0         0.00       0       0       0       0       0       0       0       0         0.00       0       0       0       0       0       0 | sining data 9 9 9 9 9 9 9 9 9 9 9 9 9 9 9 9 9 9                                                        | 0,75<br>0,50<br>0,25<br>0,00<br>0 250 500 750 1000 1250 1500 1750<br>Batches<br>Training data — Training data(smoothed)<br>Relative Zoom<br>Relative Zoom<br>Reset +<br>Smoothing 0,95 © Log Scale                            | Training data           0.15839997           0.069235764           0.27162027           0.070209816           0.13967346           0.1178294           0.036501788           0.053692948           0.1388358           0.18586007           0.04614562           0.13484171           V           Current Value:           0.1345135 |
| Epoch<br>50 / 50<br>Batch<br>38 / 38<br>Start time: jeu., 01 août 2019 18: 17: 10<br>Elapsed: 00:00: 39 (hh:mm:ss)<br>Learning stopped                                                                                                    | Avg. duration / epoch<br>00:00:00.7 (hh:mm:ss.ms)<br>Avg. duration / batch<br>00:00:00.0 (hh:mm:ss.ms) | Epoch         50 / 50           50 / 50         Batch           38 / 38         38           Start time: jeu., 01 août 2019 18:17:10         Elapsed: 00:00:39 (th:mm:ss)           Learning stopped         Learning stopped | Avg. duration / epoch<br>00:00:00.7 (hh:mm:ss.ms)<br>Avg. duration / batch<br>00:00:00.0 (hh:mm:ss.ms)                                                                                                    |

1er août 2019

### 4.3 Prédiction en test

Mais pour s'en assurer de manière objective, rien ne vaut l'évaluation sur un échantillon test. Nous réalisons la prédiction sur les images que nous avions mis de côté précédemment (section 3.6) à l'aide du composant **KERAS NETWORK EXECUTOR** connecté au KERAS NETWORK LEARNER et à la seconde sortie du PARTITIONING.

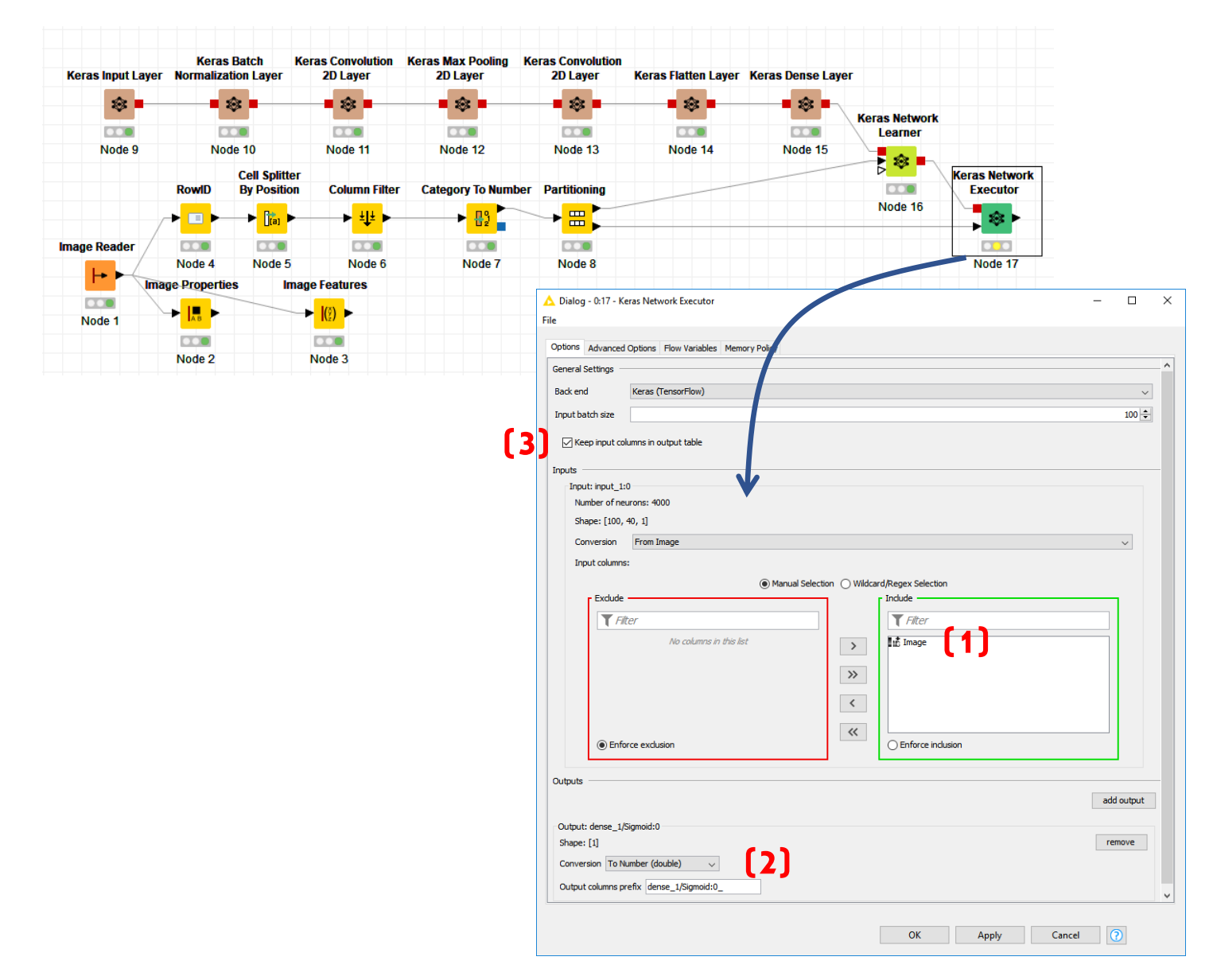

Il prend en entrée les images (1), son output "ADD OUTPUT" correspond à la sortie de la couche dense du réseau (2). Nous n'oublions de conserver les données initiales dans le dataset (3). En effet, nous avons besoin de la variable "target" pour effectuer la confrontation en test entre classes observées et classes prédites.

Après exécution, nous pouvons visualiser l'ensemble de données courant en cliquant sur le menu DATA TABLE. Nous disposons des images, de la classe observée (target) recodée (targetZ), et

de la prédiction du réseau. Elle correspond à des valeurs comprises entre 0 et 1 puisque nous avons utilisé une fonction de transfert sigmoïde.

| 4          | 📐 Data Table - 0                | :17 - Ker             | as Network                                                                                                    | Executor      | -               | - 🗆     | $\times$ |     |
|------------|---------------------------------|-----------------------|----------------------------------------------------------------------------------------------------|---------------|-----------------|---------|----------|-----|
| <u>F</u> i | le <u>H</u> ilite <u>N</u> avig | ation <u>V</u> i      | iew                                                                                                    |               |                 |         |          |     |
| Ta         | able "default" - Ro             | ws: 300               | Spec - Colu                                                                                                    | umns: 4 Prope | rties Flow Vari | ables   |          |     |
|            | Row ID                          | In <mark>a</mark> Ima | ge                                                                                                    | S target      | targetZ         | D dense |          |     |
|            | neg-5.pgm                       |                       | en ll                                                                                                    | neg           | 0               | 0.026   |          | ^   |
|            | neg-6.pgm                       |                       |                                                                                                    | neg           | 0               | 0.117   |          |     |
|            | neg-8.pgm                       | 1                     |                                                                                                    | neg           | 0               | 0.69    |          |     |
|            | neg-16.pgm                      | -                     | 31./                                                                                                    | neg           | 0               | 0.085   |          |     |
| -          |                                 | -                     | And a second second second second second second second second second second second second second second second |               |                 |         | 1        | ¥ I |

Il nous faut la convertir en prédiction (pos / neg) en la confrontant à la valeur seuil 0.5. Nous utilisons l'outil NUMERIC BINNER que nous paramétrons comme suit.

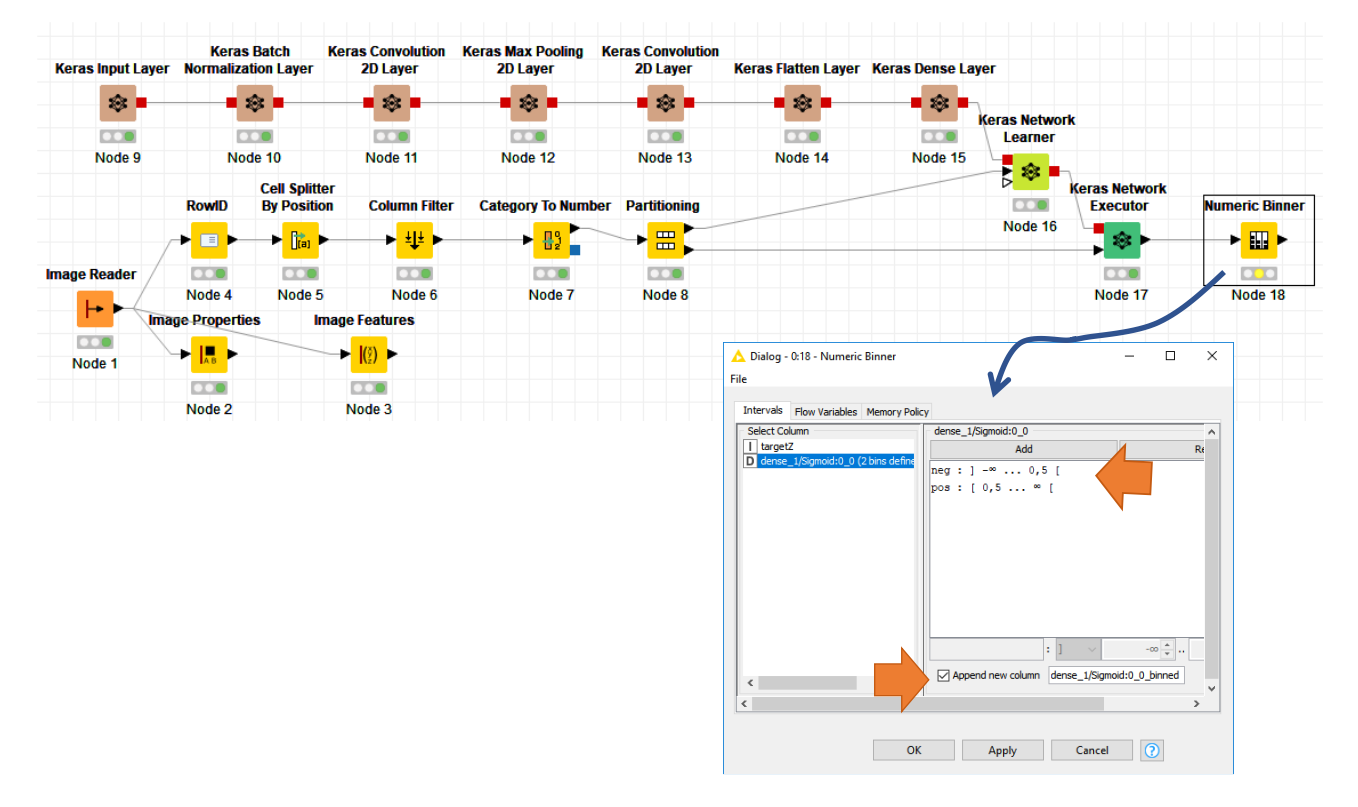

#### Après EXECUTE, la prédiction apparaît lorsque nous actionnons le menu BINNED DATA.

| 🛕 Binned Data                            | a - 0:18 - Num       | eric Binner         |                 |           | - 🗆    | ×  |
|------------------------------------------|----------------------|---------------------|-----------------|-----------|--------|----|
| <u>F</u> ile <u>H</u> ilite <u>N</u> avi | igation <u>V</u> iew |                     |                 |           |        |    |
| Table "default" - R                      | Rows: 300 Sp         | ec - Columns: 5 Pro | operties Flow V | /ariables |        | -  |
| Row ID                                   | Image                | S target            | targetZ         | D dense   | S dens | se |
| neg-5.pgm                                |                      | neg                 | 0               | 0.026     | neg    | ^  |
| neg-6.pgm                                |                      | neg                 | 0               | 0.117     | neg    |    |
| neg-8.pgm                                | 10                   | neg                 | 0               | 0.69      | pos    |    |
|                                          |                      | 13 /                |                 |           |        | ×  |

### 4.4 Matrice de confusion et taux d'erreur

Il ne reste plus qu'à confronter classes prédites et observées avec le composant **SCORER**. Nous le paramétrons de manière à opposer (en ligne) la variable TARGET et (en colonne) la prédiction DENSE\_1/SIGMOID:0\_0\_BINNED.

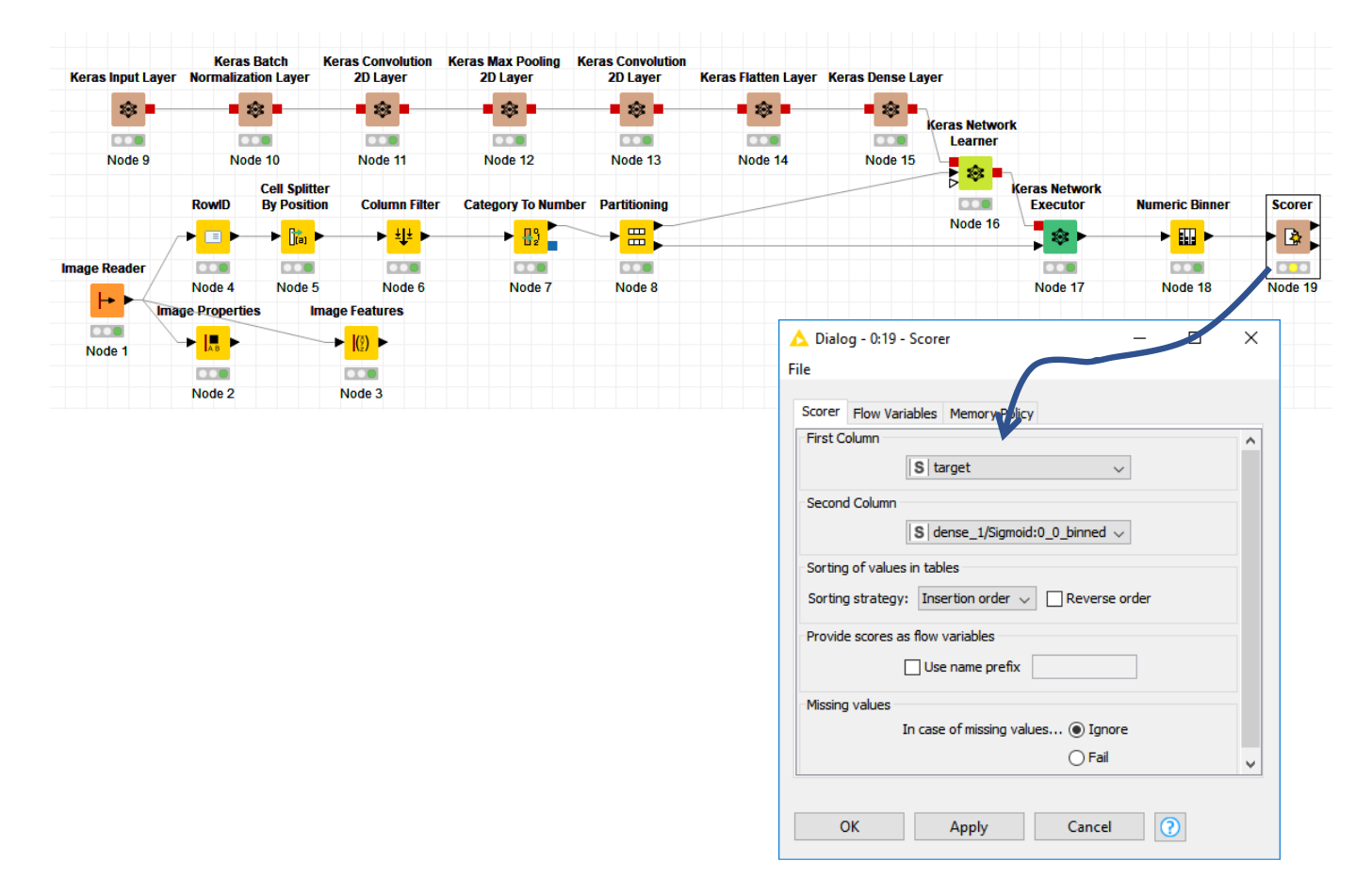

Un dernier EXECUTE AND OPEN VIEWS pour la route...

| 🔥 Confusion Matrix 🗆 🗙                     |     |     |  |  |  |  |  |  |
|--------------------------------------------|-----|-----|--|--|--|--|--|--|
| <u>F</u> ile <u>H</u> ilite                |     |     |  |  |  |  |  |  |
| target \de                                 | neg | pos |  |  |  |  |  |  |
| neg                                        | 128 | 15  |  |  |  |  |  |  |
| pos                                        | 12  | 145 |  |  |  |  |  |  |
|                                            |     |     |  |  |  |  |  |  |
| Correct dassified: 273 Wrong dassified: 27 |     |     |  |  |  |  |  |  |
| Accuracy: 91 % Error: 9 %                  |     |     |  |  |  |  |  |  |
| Cohen's kappa (κ) 0,819                    |     |     |  |  |  |  |  |  |

... et KNIME nous annonce un taux de reconnaissance de 91%. Sur les 300 images de l'ensemble de test, 273 ont été reconnues correctement.

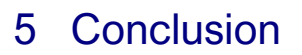

Bien sûr, je me suis volontairement contenté d'un réseau de taille limitée dans ce tutoriel. Il vous appartient de le sophistiquer en rajoutant des couches, en les combinant au mieux, en jouant sur les paramètres. Attention, le jeu devient très vite addictif. J'ai moi-même passé des heures à essayer telle ou telle solution, en faisant mouliner à max mon pauvre PC qui peinait sous la canicule. Les couinements plaintifs de ses ventilateurs internes de refroidissement m'ont dissuadé d'aller trop loin. Je suis finalement revenu à la raison en implémentant une solution simple que je peux décrire sans prendre le risque de perdre le lecteur.

Notons que KNIME a mis en ligne des exemples d'utilisation des CNN pour le traitement des bases MNIST et "Cats and Dogs". Les réseaux sont construits à l'aide de composants qui permettent d'exécuter du code Python. La portée pédagogique du didacticiel n'est pas vraiment avérée je trouve. Autant réaliser l'ensemble des traitements sous Python dans ce cas. La cohérence y gagne. Mais il me semblait important de les signaler. Charger les workflow et inspecter le code Python est très instructif, notamment concernant les stratégies à adopter pour empiler les couches des réseaux.

## 6 Références

Dumoulin V., Visin F., « A guide to convolution arithmetic for deep learning », mars 2016. KNIME Deep Learning – Keras Integration -- https://www.knime.com/deeplearning/keras Tufféry S., « Big Data, Machine Learning et Apprentissage profond », Technip, 2019. Tutoriel Tanagra, « Deep Learning avec Keras sous Knime », juillet 2019. Tutoriel Tanagra, « Image mining avec Knime », juin 2016.

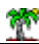